# Audyllic 'SmartWatch' Folder, V0.9.7.2 20 Sep 2024

Changelog since version 0.9.5 March 2024

0.9.5b July 2024 Account credit is displayed in bottom left corner of app window, app will not submit file with no credit available.

0.9.7 September 2 2024 - Option added to change API address in settings from https://portal.audyllic.com/api (cloud version) to local address http://localhost:5080/api (stand-alone private version) or any other private IP address.

Version 0.9.7.1- Upgraded network code to improve the logout function. Added an icon for the macOS version. Configured credits to display only when the API URL is audyllic.com. Introduced a "Resubmit Files with Errors" option in the Queue menu.

Version 0.9.7.2 Colour palette modified to Audyllic colours, ratified version numbering convention.

## Instructions -

- Download the ZIP file, (Windows version) save to somewhere on your PC where you can find it and extract the 'SmartWatch' Hot folder app for Windows from the downloads section of the Audyllic website. If required, create a shortcut to the "AudyllicDesktop.exe" file.
- 2. For the MacOS version, double click on the 'Audyllic.DMG' file , drag the 'Audyllic.app' to the applications folder. To run, open the Audyllic app.
- 3. If you have a previous version of 'Smartwatch, you can if required to tick the 'reset' option in 'File> Settings' and redefine your folders for watching and saving, and the preset or presets you require, if you do not, it will remember settings from previous installations, You can run multiple instances of the app if you want to use different presets for different folders. This is optional, however, and running a later version will read the previous version's settings (See 13: see cautions and maintenance at the end of this manual).
- 4. Optionally, If audio processing of video files is required, download, save and extract the FFMPEG Windows package from https://www.ffmpeg.org/download.html
- 5. Open the file 'AudyllicDesktop.exe' after it opens, you should see the following window:

| 1    | Audyllic de | esktop ( | (beta 0.9.7.2) |        |        |  |  | _ | $\times$ |
|------|-------------|----------|----------------|--------|--------|--|--|---|----------|
| File | Queue       | Acco     | unt Help       |        |        |  |  |   |          |
| 4    | Add file    |          |                |        |        |  |  |   | -        |
|      |             |          |                |        |        |  |  |   |          |
|      |             |          |                |        |        |  |  |   |          |
|      |             |          |                |        |        |  |  |   |          |
|      |             |          |                |        |        |  |  |   |          |
|      |             |          |                |        |        |  |  |   |          |
|      |             |          |                |        |        |  |  |   |          |
| D    | one (1)     | Error    | Video tasks    |        |        |  |  |   |          |
| •    | √ideo name  |          | Path           | Status | Result |  |  |   |          |
|      |             |          |                |        |        |  |  |   |          |
|      |             |          |                |        |        |  |  |   |          |
|      |             |          |                |        |        |  |  |   |          |
| Run  | ning        |          |                |        |        |  |  |   |          |

6. Click on 'File' > 'Setup'

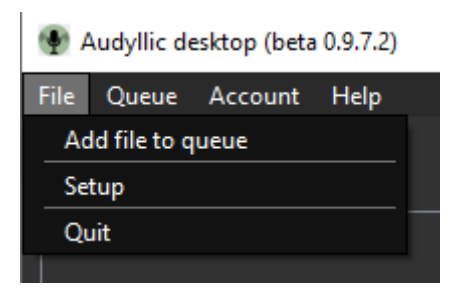

8. Browse to the location where you extracted the FFMPEG files to, open the 'bin' folder and locate ffmpeg.exe, then select 'OK'.

| -       | 🎤 Setup   |                   |                                |                    | $\times$ |
|---------|-----------|-------------------|--------------------------------|--------------------|----------|
| 🔮 Aud   | Cottings  | A                 | Wetched Felder                 |                    |          |
| File Q  | Settings  | Account           | watched Folders                |                    |          |
| 4 - A   |           |                   |                                |                    |          |
|         | 🔲 Hide w  | /hen close bu     | tton is clicked                |                    |          |
| Done    | FFMpeg fo | E:/Insta<br>Codec | alls/ffmpeg-6.1.1-es:<br>Found | sentials_build/bin | se       |
| Running | Reset s   | settings          |                                | <br>               | ancel    |

7. Click on the 'Settings' button, (If already logged in, you will have to log out, close and reopen the application) and if required, change the API address URL, for the cloud version, the URL should be left at the default which is <a href="https://portal.audyllic.com/api">https://portal.audyllic.com/api</a> For the local version on the same PC it should be <a href="https://localhost:5080/api">https://localhost:5080/api</a> or for another private address within the network, for example <a href="http://localhost.state">http://localhost.state</a>. 22:5080/api if the Audyllic stand alone version was installed on a PC or server with a local address of 192.168.3.22.

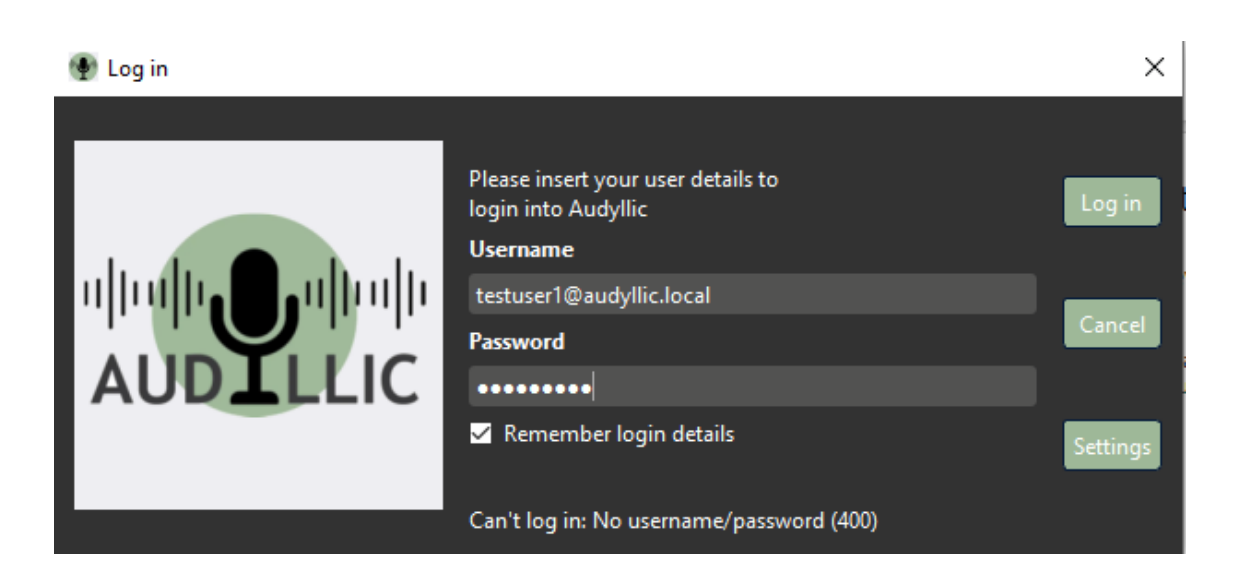

| 100 C | 10 | <b>C1</b> | 10 |
|-------|----|-----------|----|
| · •   | 20 | ч         |    |
|       |    | _         |    |

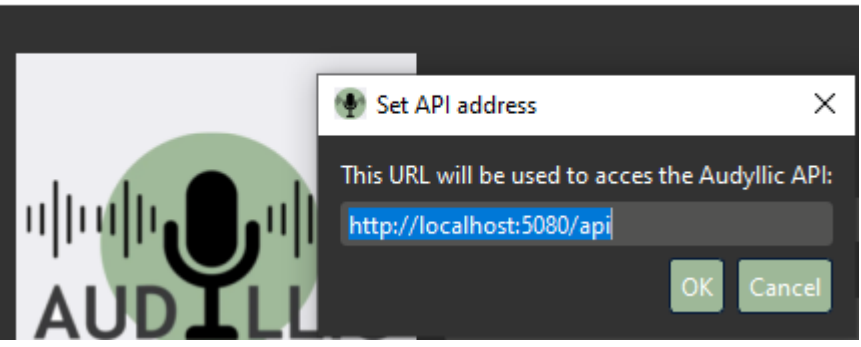

When finished setting the URL, Click on 'OK.

8. Click on 'File' > 'Setup'

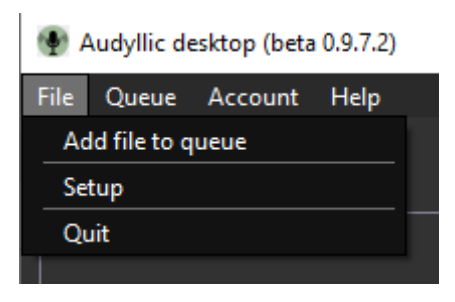

9. Set up the folders you want watched and to save processed files to

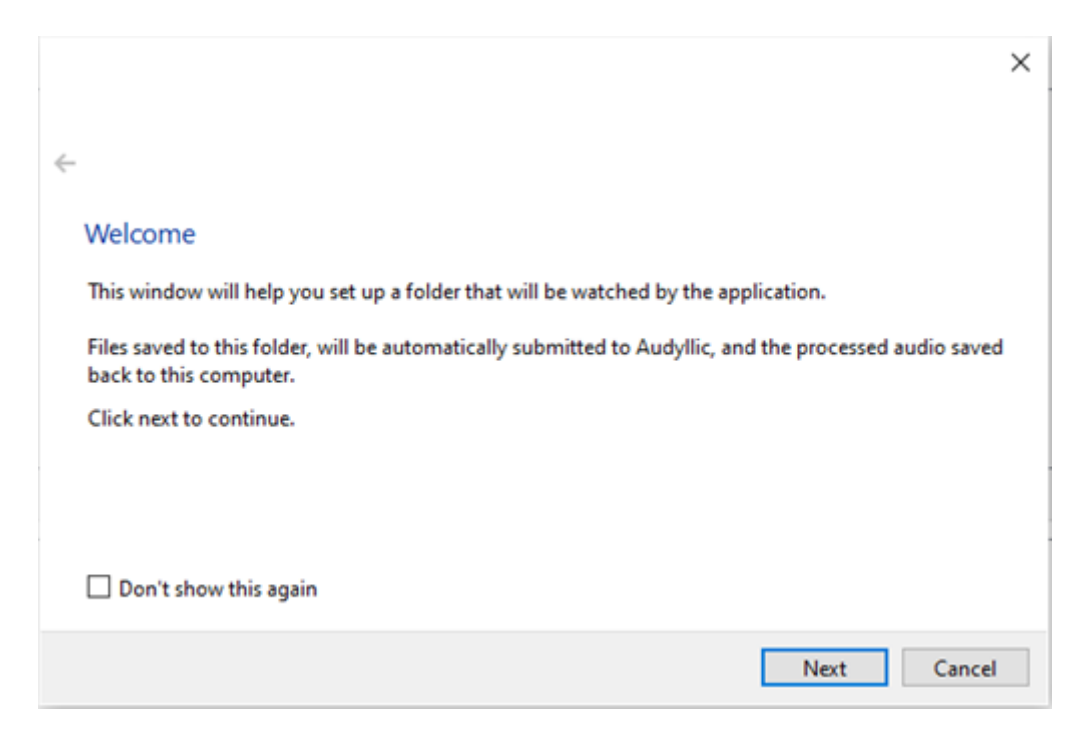

#### Click 'Next'.

| Set              | up                        |                                  |                                 | ×                                   |
|------------------|---------------------------|----------------------------------|---------------------------------|-------------------------------------|
| File Q Setti     | ngs Account Wat           | ched Folders                     |                                 |                                     |
| 🛟 🗛 Thes         | e folders will be watched | l by the software, and files sav | red to these folders will be au | utomatically submitted to Audyllic. |
|                  | I E:\Audyllic audic       | and video\watch1 in              |                                 |                                     |
| 5                | Save to: E:\Audyllic      | audio and video\watch2           | out                             |                                     |
| Video<br>Video P | reset                     | 5: Richradiosound -16LUFs        | -{preset                        | Name} Show Dialog                   |
| Add              | l new folder              |                                  |                                 | Of Card                             |

| Select the    | input folder                                    |             |
|---------------|-------------------------------------------------|-------------|
| Please select | the folder that will be monitored for new files |             |
| Name          |                                                 | -           |
| >             | 📊 watch1 in                                     |             |
|               | 📑 watch1 out                                    |             |
|               | 📑 watch2 in                                     | _           |
|               | 📑 watch2 out                                    |             |
|               | 🔄 Watchvid1 in                                  |             |
|               | 📊 Watchvid1 out                                 |             |
|               |                                                 | I           |
|               |                                                 | Next Cancel |

Click 'Next', then select the output folder

| ← |                 |                                                                   |
|---|-----------------|-------------------------------------------------------------------|
|   | Select the      | output folder                                                     |
|   | Please select f | the folder where the processed files from Audyllic will be stored |
|   | Name            | _                                                                 |
|   | >               | watch1 in                                                         |
|   | >               | watch1 out                                                        |
|   | >               | watch2 in                                                         |
|   | >               | watch2 out                                                        |
|   | >               | Watchvid1 in                                                      |
|   | >               | Watchvid1 out                                                     |
|   |                 |                                                                   |
|   |                 | Next                                                              |

10. Select the preset required – if you want to use different presets for different files, open another instance of the watch folder, and choose a different preset and optionally different input and / or output folders

| Uranat                                                                   |                      |
|--------------------------------------------------------------------------|----------------------|
| Preset                                                                   |                      |
| Select the preset that will be used by default for new files detected at | this watched folder. |
| 2: Natural Radio Sound: Voice and Music -16LUFS                          | ~                    |
| 1: General Purpose -16LUFS                                               |                      |
| 2: Natural Radio Sound: Voice and Music -16LUFS                          |                      |
| 3: Rich Radio Sound: Voice and Music - I6LUFS                            |                      |
| 4: Classical Music                                                       |                      |
| 5: Talk and Sports, some background noise                                |                      |
|                                                                          |                      |
|                                                                          |                      |
|                                                                          |                      |
|                                                                          | Next Caucel          |
|                                                                          | Concer               |

←

## Finished

The folder "E:/Audyllic audio and video/Watchvid1 in" will be watched by the application.

Files detected will be submitted to Audyllic using preset "2: Natural Radio Sound: Voice and Music -16LUFS"

The processed file from Audyllic will be stored at "E:/Audyllic audio and video/Watchvid1 out"

You will be able to modify these settings using the File->Setup menu

|  | Finish | Cancel |
|--|--------|--------|
|--|--------|--------|

11. The Audyllic 'Smart Watch Hot folder app will now automatically upload any new files that appear in the monitored folder. You can also manually add a file using the 'Add file' button.

| 🔮 Audyllic desktop | (beta 0.9.7.2)     |                    |                                                        | _ | $\times$ |
|--------------------|--------------------|--------------------|--------------------------------------------------------|---|----------|
| File Queue Acco    | ount Help          |                    |                                                        |   |          |
| 🕂 Add file         |                    |                    |                                                        |   |          |
|                    |                    |                    |                                                        |   |          |
|                    |                    |                    |                                                        |   |          |
|                    |                    |                    |                                                        |   |          |
|                    |                    |                    |                                                        |   |          |
|                    |                    |                    |                                                        |   |          |
|                    |                    |                    |                                                        |   |          |
|                    |                    |                    |                                                        |   |          |
| Done (1) Frror     | Video tasks        |                    |                                                        |   |          |
|                    |                    |                    |                                                        |   |          |
| Video name         | Path               | Status             | Result                                                 |   |          |
|                    |                    |                    |                                                        |   |          |
|                    |                    |                    |                                                        |   |          |
|                    |                    |                    |                                                        |   |          |
| Running            |                    |                    |                                                        |   |          |
| Audyllic desktor   | (beta 0.9.7.2)     |                    |                                                        | _ | ×        |
| File Queue Acc     | ount Help          |                    |                                                        |   |          |
| 4 Add file         |                    |                    |                                                        |   |          |
|                    |                    |                    |                                                        |   |          |
| Running            |                    |                    |                                                        |   | X        |
| Processing Fil     | e Processing 5%    |                    |                                                        |   |          |
|                    |                    |                    |                                                        |   |          |
| E:\Audyliic au     | dio and video\watc | n i in\kupert Hoim | es - uz. Him - Copy.mp3                                |   |          |
| E:\Audyllic au     | dio and video\watc | h2 out\Rupert Holr | nes - 02-5_ Richradiosound -16LUFs. Him - Copy.mp3<br> |   |          |
|                    |                    |                    |                                                        |   |          |
|                    |                    |                    |                                                        |   |          |

12. There is <u>no need</u> to log in to your Audyllic portal web account, but if you do, you will see your files progress. If you have notifications enabled in Windows, you will see a notification

| To sta | rt a new j | b, choose a file and select "Upload Job": |   |       |      |                                                                                                    |
|--------|------------|-------------------------------------------|---|-------|------|----------------------------------------------------------------------------------------------------|
| File:  |            | Browse No file selected.                  |   | 0.001 |      | 1. Sec. 1. Sec. 1. Sec. 1. Sec. 1. Sec. 1. Sec. 1. Sec. 1. Sec. 1. Sec. 1. Sec. 1. Sec. 1. Sec. 1. Sec. 1. Sec. |
| Pr     | reset:     | General Purpose -16LUFS                   | ~ |       | a    |                                                                                                    |
| Your   | jobs       |                                           |   |       |      |                                                                                                    |
| #      | Date       | Name                                      |   | Dura  | tion | Status                                                                                                    |
| 1552   | 14. Ma     | audioFrom-IMG_1571.mp4.wav                |   | 6:43  |      | Processing                                                                                                    |

13. If the file is a video format file, as well as your video file with processed audio, you will also get a WAV file of both pre and post processed audio – useful for an audio only version of a video podcast for example!

| > 500GB (E:) > Audyllic audio and video > Watchvid1 in                                                                                                    | ✓ <sup>™</sup> Se    |
|----------------------------------------------------------------------------------------------------|----------------------|
| Name * Title                                                                                                    | Contributing artists |
| <ul> <li>audioFrom-IMG_1571.mp4.wav</li> <li>IMG_1571.mp4</li> </ul>                                                                                                    |                      |
| 500GB (E:) > Audyllic audio and video > Watchvid1 out                                                                                                    | ✓ Ö Searc            |
| Name                                                                                                    | # Title              |
| <ul> <li>audioFrom-IMG_1571-2_ Natural Radio Sound_ Voice and Music -16LUFS.mp4.wav</li> <li>IMG_1571 - 2_ Natural Radio Sound_ Voice and Music -16LUFS 155355.mp4</li> </ul> |                      |

If there is credit in your account, you will see the amount available in minutes in the bottom left corner of the app after processing. If there is no credit available, the Watch App will not submit files for processing to the Audyllic server. (This will not display, if logged into a locally hosted version of the Audyllic service as credit is not relevant)

# Maintenance and settings - Proceed with caution!

The following are details of how to reset or uninstall the Watch folder program

14. If you want to reset all settings, go to 'File' >'Settings', and tick the 'Reset settings' box. Caution, You will have to re-enter the watched folders, and any files still there may be resubmitted to the Audyllic server.

| کر Setup                                                             |    | $\times$ |
|----------------------------------------------------------------------|----|----------|
| Settings Account Watched Folders                                     |    |          |
| Hide when close button is clicked                                    |    |          |
| Setup     X     Settings will be reset when the program is restarted | r  | Browse   |
| Codec Not f                                                          | L  | Browse   |
| Reset settings                                                       |    |          |
|                                                                      | ОК | Cancel   |

- 15. Restart the program, re- enter your log in details (if resetting, or updating or changing from cloud to local stand-alone version).
- 16. You can delete the 'settings.xml' file by going to the "Audyllic desktop" folder inside your Appdata/local folder. i.e. C:\Users\<username>\AppData\Local\Audyllic desktop <username. is the name of the PC user. After this is done, shut down and restart the program.
- 17. To uninstall, just delete the Watch folder that you saved in step 1, and delete the 'settings.xml' file as in step 15.